# イベント (その他)

(70)

#### 開催予定のイベントを見る 7-1.

① ホームイベント画面トップの[他の予定イベントを見る]もしくは[予定・過去のイベント]から[予 定のイベント一覧を見る]をタップします

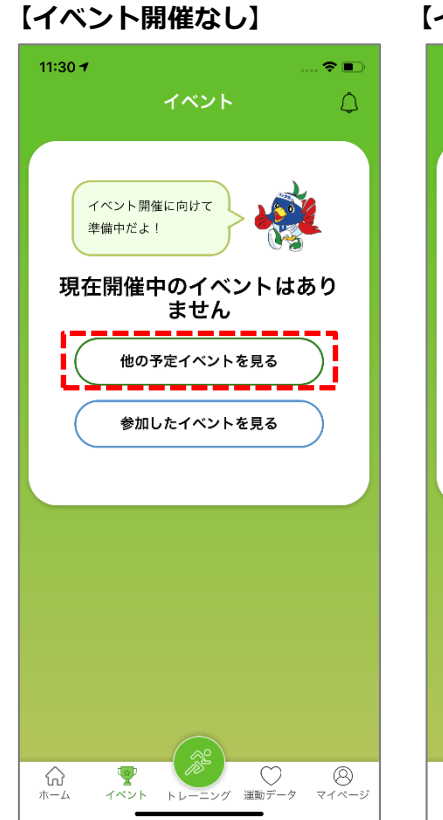

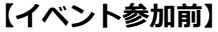

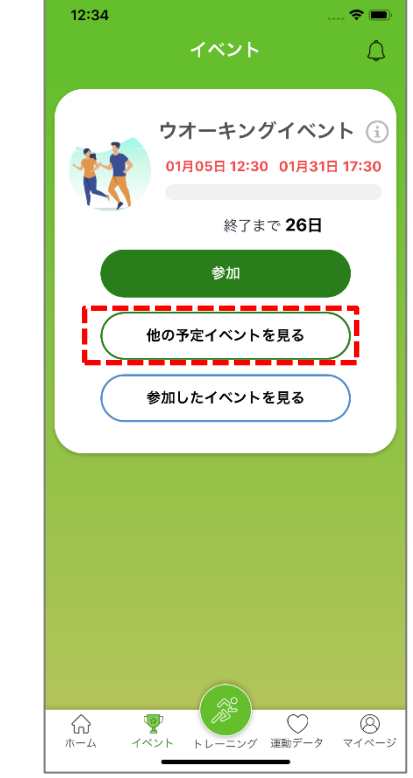

01月31日 17:30

運動テ

### 【イベント参加中】

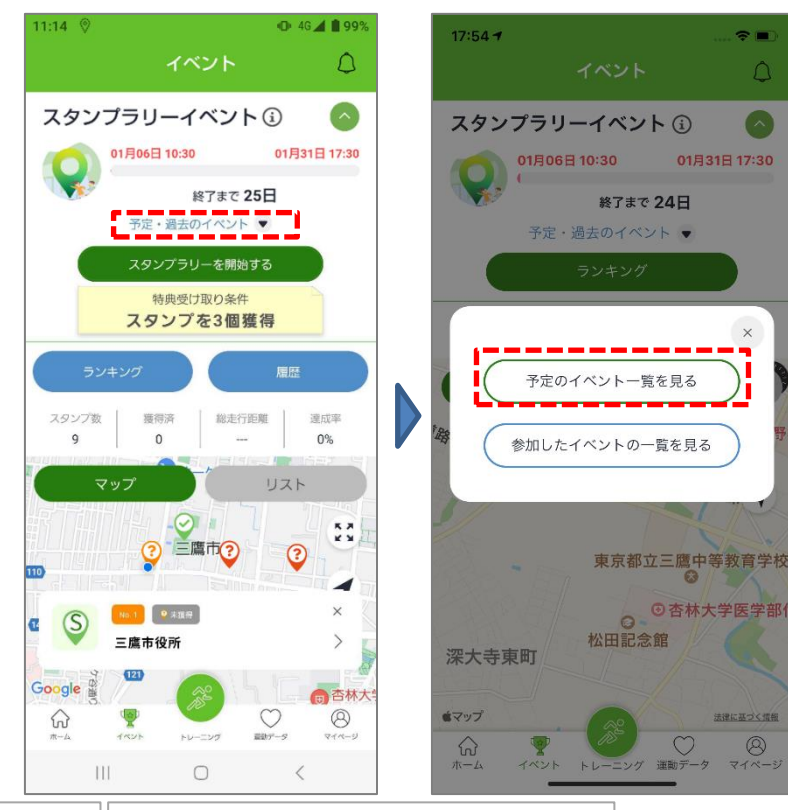

② 予定のイベントー覧から見たいイベントをタップすると、イベントの詳細が表示されます

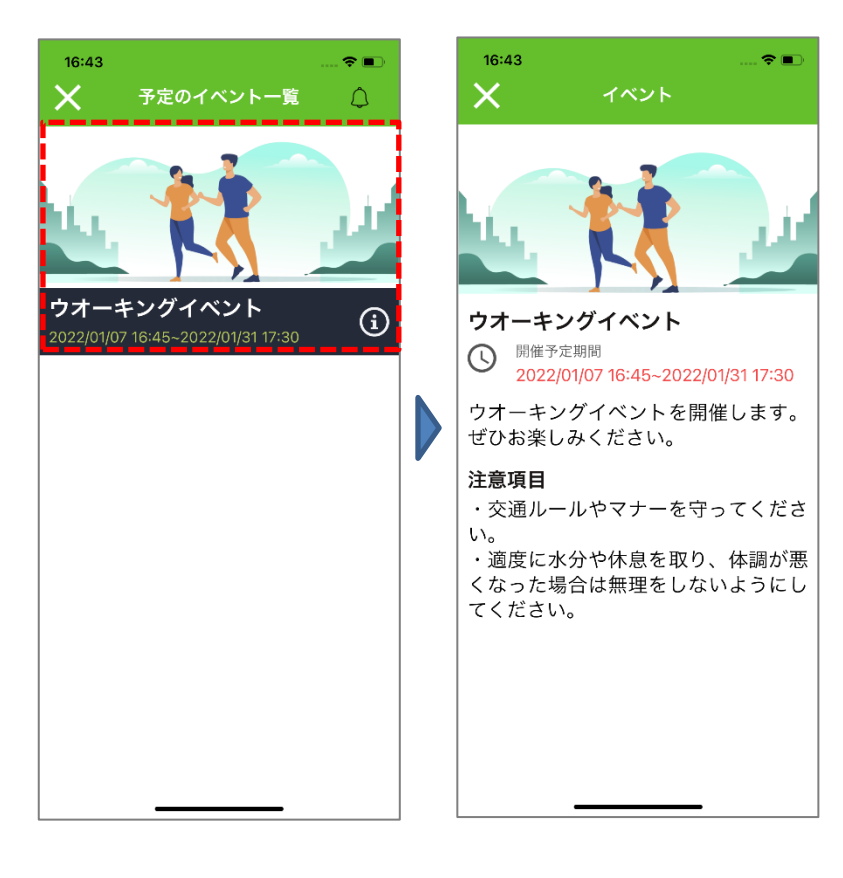

(72)

Ver

 $\triangle$ 

- 7-2. 過去に参加したイベントを見る
  - ① ホームイベント画面トップの[参加したイベント]もしくは[予定・過去のイベント]から[参加した イベントの一覧を見る]をタップします

イベント

参加

01月05日 12:30 01月31日 17:30

終了まで **26日** 

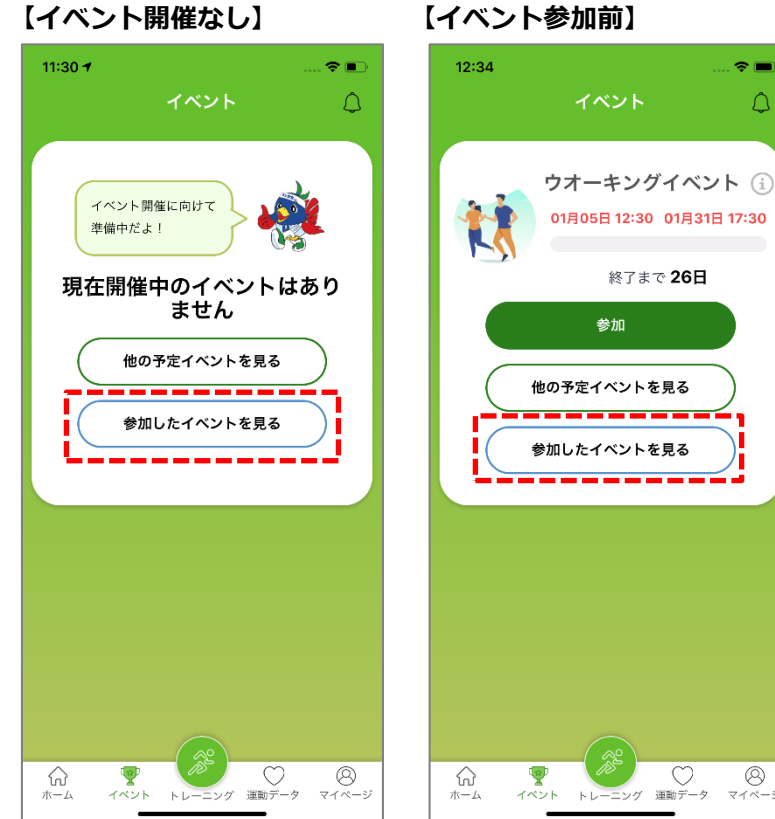

### 【イベント参加前】

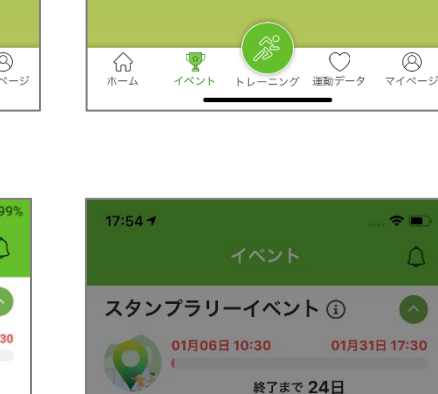

予定・過去のイベント 🛡

予定のイベント一覧を見る

参加したイベントの一覧を見る

松田記念館

東京都立三鷹中等教育学校

運動テ

③ ⑤ 杏林大学医学部

×

### 【イベント参加中】

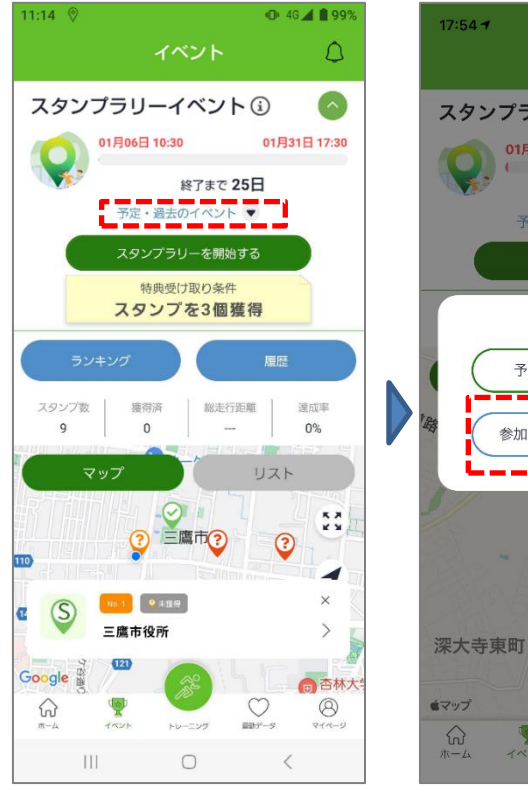

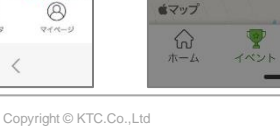

② 参加したイベントのイベント一覧から見たいイベントをタップすると、過去のイベント画面が表示され、スタンプやランキングを見ることができます

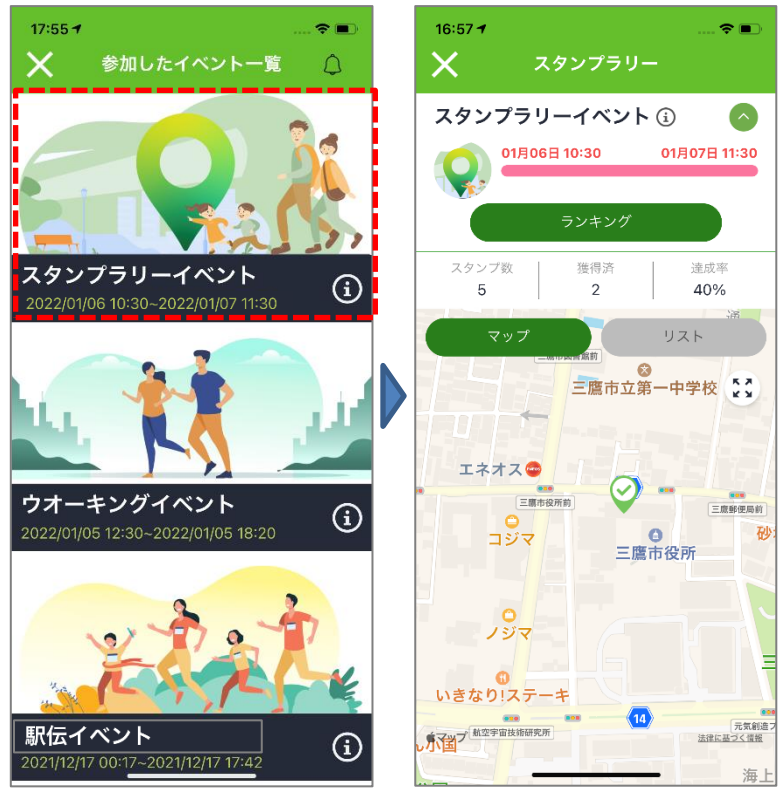

③ 過去のイベント画面でインフォマークをタップしイベント詳細画面を表示すると、アンケート設定があるイベントは[アンケートに回答する]ボタンからイベントのアンケートフォームに移動できます

※詳細はP64~参照

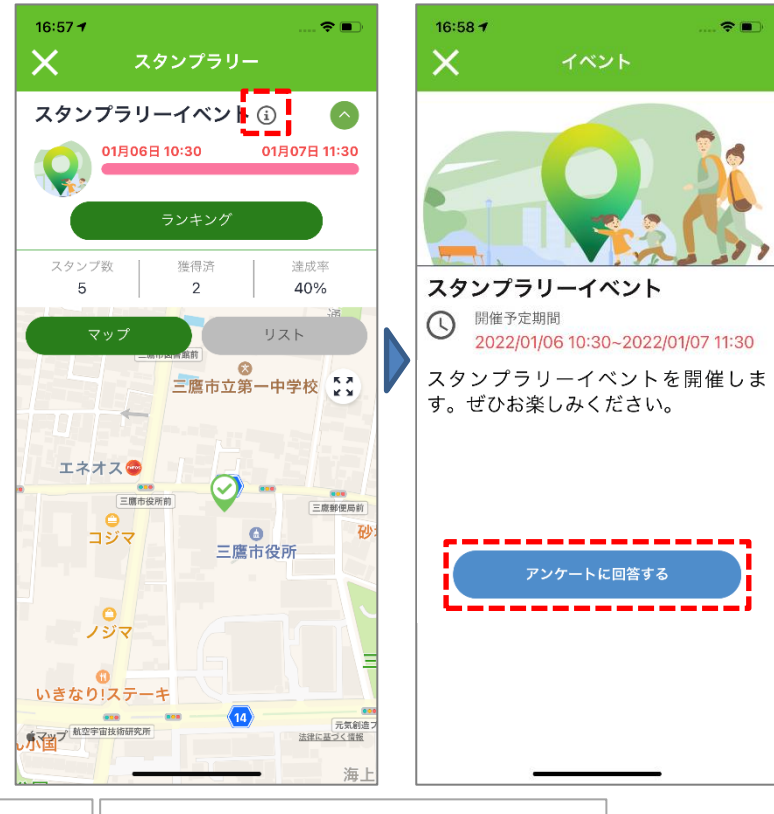

(74)

イベント期間中に特典受け取り条件を達成した場合は、特典を受け取ることができます。 ※必ず窓口で係員の指示に従って行ってください。一度操作を行ってしまうと取消ができません。

- ① ホームイベント画面トップの[特典受け取り]をタップします
  - イベント期間終了後は、[参加したイベント]の該当イベント詳細画面から同ボタンをタップしま す。※特典受け取り期間中のみ

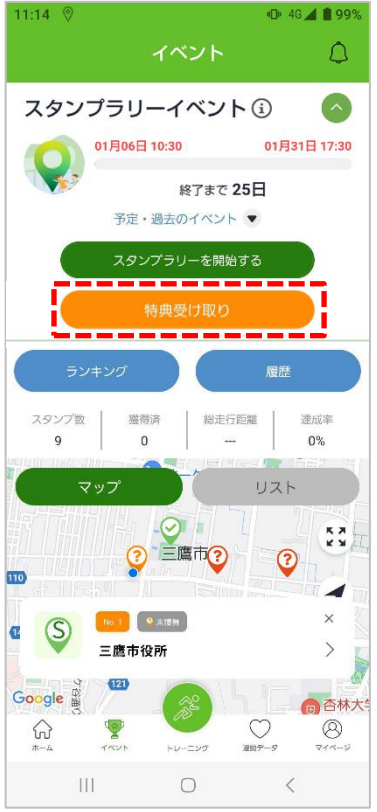

## 【イベント期間終了後】

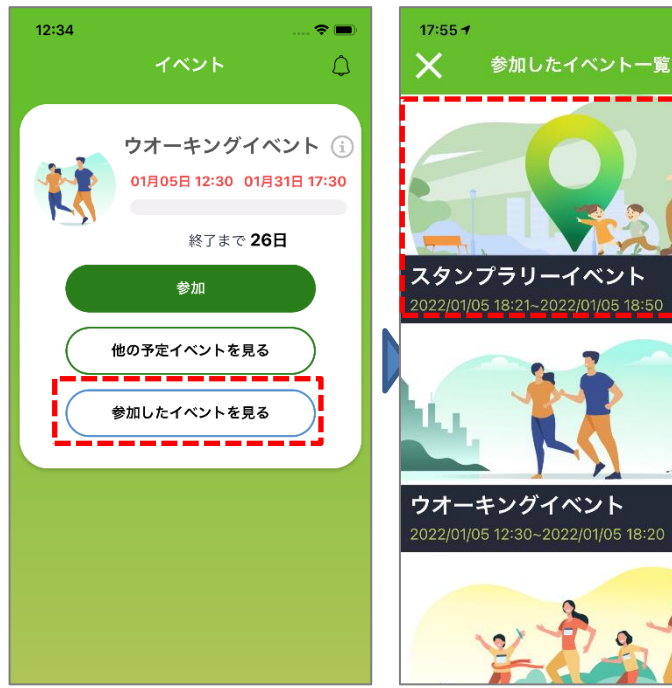

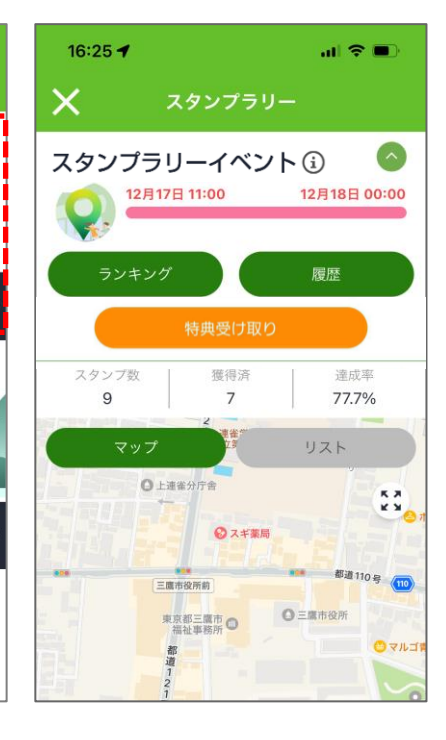

**○** 

0

**(i)** 

**(i)** 

② [特典受け取り]のオレンジ部分を引っ張って右にスライドします ※一度操作を行ってしまうと取消ができません。

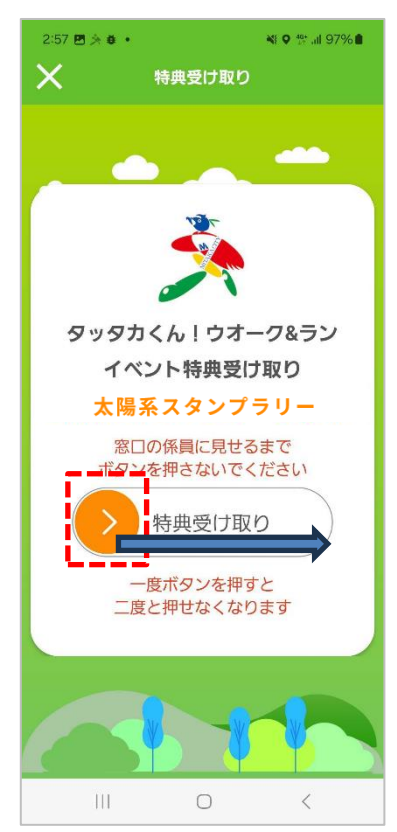

③ 「受け取り完了」と表示されたら、受け取り操作完了です。左上[×]ボタンでイベント画面に戻り ます

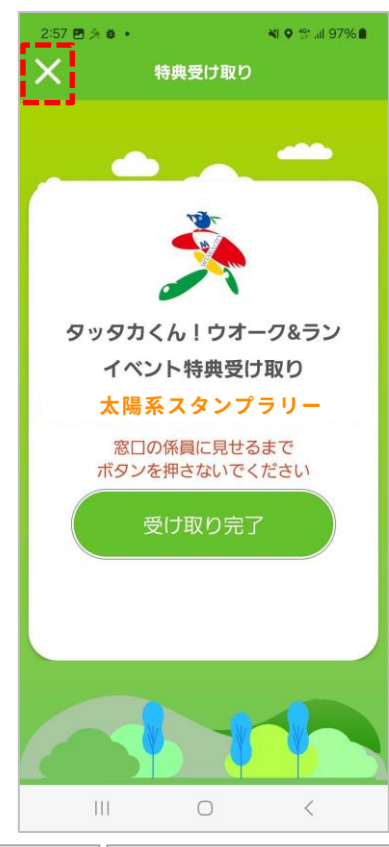

Ver

④ 受け取り完了後は以下のような表示になります。

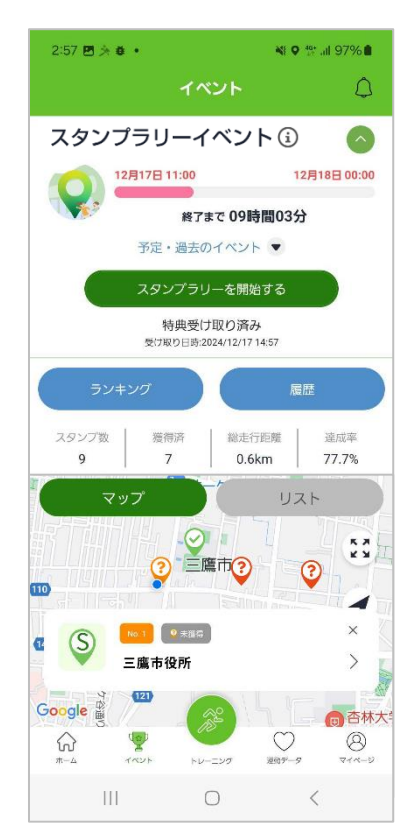

Ver.